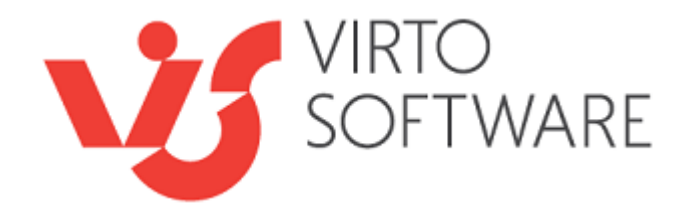

Virto Silverlight Data Grid for Microsoft SharePoint Release 1.0.0

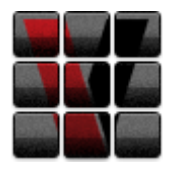

**User and Installation Guide** 

# **Table of Contents**

| OVERVIEW                                 | 3  |
|------------------------------------------|----|
| FEATURES LIST                            | 3  |
| SYSTEM/DEVELOPER REQUIREMENTS            | 3  |
| OPERATING SYSTEM                         |    |
| Server                                   |    |
| Browser                                  |    |
| INSTALLATION AND ACTIVATION              | 5  |
| Installing Virto Silverlight Data Grid   | 5  |
| LICENSE ACTIVATION                       |    |
| UPGRADING VIRTO SILVERLIGHT DATA GRID    | 9  |
| UNINSTALLING VIRTO SILVERLIGHT DATA GRID | 9  |
| ADMINISTRATION AND USAGE                 | 10 |
| Adding Web Part to a SharePoint site     |    |
| Virto Silverlight Data Grid Settings     |    |
| Quick Data Source Wizard                 |    |
| Mapping Fields                           |    |
| Color Settings and Read-Only Checkbox    |    |
| Adding Data Grid Columns                 |    |
| USING VIRTO SILVERLIGHT DATA GRID        |    |
| VERSION RELEASE HISTORY                  | 23 |

# Virto Silverlight Data Grid for Microsoft SharePoint

## Overview

Virto Data Grid Silverlight is intended to aggregate data from various SharePoint lists and edit it interactively right in the Grid view.

The web part consolidates various SharePoint list items from multiple areas and web sites into a single view with ability to display filter and sort relevant information.

The In-line editing of data is supported in Virto Silverlight Data Grid for all browsers and both for Windows and Mac operating systems. This feature allows users to do quick edits to simple text without having to switch modes or screens. Required edit is done on the same interface right in the place you need it.

Moreover, Virto Silverlight Data Grid allows creating SharePoint list items directly from the view and save your time.

You can also use color coding for cells, lines and etc., and display information in the most appropriate way.

| Feature                                        | Version         |  |  |  |  |
|------------------------------------------------|-----------------|--|--|--|--|
| In-line editing of data                        | v.1.0           |  |  |  |  |
| Aggregating data from various SharePoint lists | v.1.0           |  |  |  |  |
| Filtering displayed information                | v.1.0           |  |  |  |  |
| Sorting options                                | v.1.0           |  |  |  |  |
| Silverlight Create Form                        | v.1.0           |  |  |  |  |
| Cross-browsing                                 | v.1.0           |  |  |  |  |
| Supported in Windows and Mac OS                | v.1.0           |  |  |  |  |
| Color-coded cells, lines an rows               | Future Releases |  |  |  |  |
| Import/Export from/to Excel (CSV)              | Future Releases |  |  |  |  |
| Silverlight Edit Form Future Relea             |                 |  |  |  |  |
| "Summary row" option Future Releases           |                 |  |  |  |  |

## **Features List**

# System/Developer Requirements

## **Operating System**

Microsoft Windows Server 2003 and 2008

### Server

SharePoint Release 3:

- Microsoft Windows SharePoint Services v3 or Microsoft Office SharePoint Server 2007;
- Microsoft .NET Framework 3.5.

SharePoint Release 2010:

- Microsoft Windows SharePoint Foundation 2010 or Microsoft Office SharePoint Server 2010;

- Microsoft .NET Framework 3.5.

*Note:* This product is not compatible with SPS 2003 and WSS v2.

### Browser

Microsoft Internet Explorer 7 or higher is recommended. All browsers for Windows and Mac OS are supported.

## **Installation and Activation**

This section describes how to install, upgrade, uninstall, or contact Support for the Virto Silverlight Data Grid.

### Installing Virto Silverlight Data Grid

Before you begin, you need to make sure you have access to the server and your account must have the appropriate administrative privileges to install applications.

Virto Silverlight Data Grid for SharePoint setup program provides links to the various installation components for the calendar.

To access Virto Silverlight Data Grid Setup program download Virto.Silverlight.DataGrid.Setup.2010.X.X.zip file and unzip it. Run extracted Setup.exe file.

The setup wizard window will appear.

| 1 | Virto Silverlight Data Grid for SharePoint 2010                                                                         |
|---|----------------------------------------------------------------------------------------------------|
|   | Virto Silverlight Data Grid for SharePoint 2010                                                                         |
|   | Welcome to the Virto Silverlight Data Grid for SharePoint 2010 setup wizard                                             |
|   | This setup wizard will install and deploy Virto Silverlight Data Grid for SharePoint 2010 to your SharePoint 2010 farm. |
|   |                                                                                                    |
|   |                                                                                                    |
|   | www.virtosoftware.com                                                                                                   |

Virto Silverlight Data Grid wizard performs a system check prior to the installation. All the system checks must be completed successfully in order to proceed with the installation. After the checks have completed, click "Next".

| Vir     | to Silverlight Data Grid for SharePoint 2010                                                                                                    |                          |
|---------|----------------------------------------------------------------------------------------------------|--------------------------|
| c<br>fi | <b>System Check</b><br>Checking if Virto Silverlight Data Grid for SharePoint 2010<br>from this machine                                                                                                    | <b>Virto</b><br>Softwave |
|         | <ul> <li>Microsoft .NET Framework 3.5 is installed.</li> <li>Windows SharePoint Foundation 2010 is installed.</li> <li>You have permission to install and deploy SharePoint solutions.</li> <li>The Windows SharePoint Services Administration service is started</li> <li>The Windows SharePoint Services Timer service is started</li> <li>Does the solution file exist?</li> <li>Detecting Virto Silverlight Data Grid for SharePoint 2010</li> </ul> |                          |
| W       | ww.virtosoftware.com                                                                                                    | <u>A</u> bort            |

6

Check "I accept the terms in the License Agreement" and click "Next".

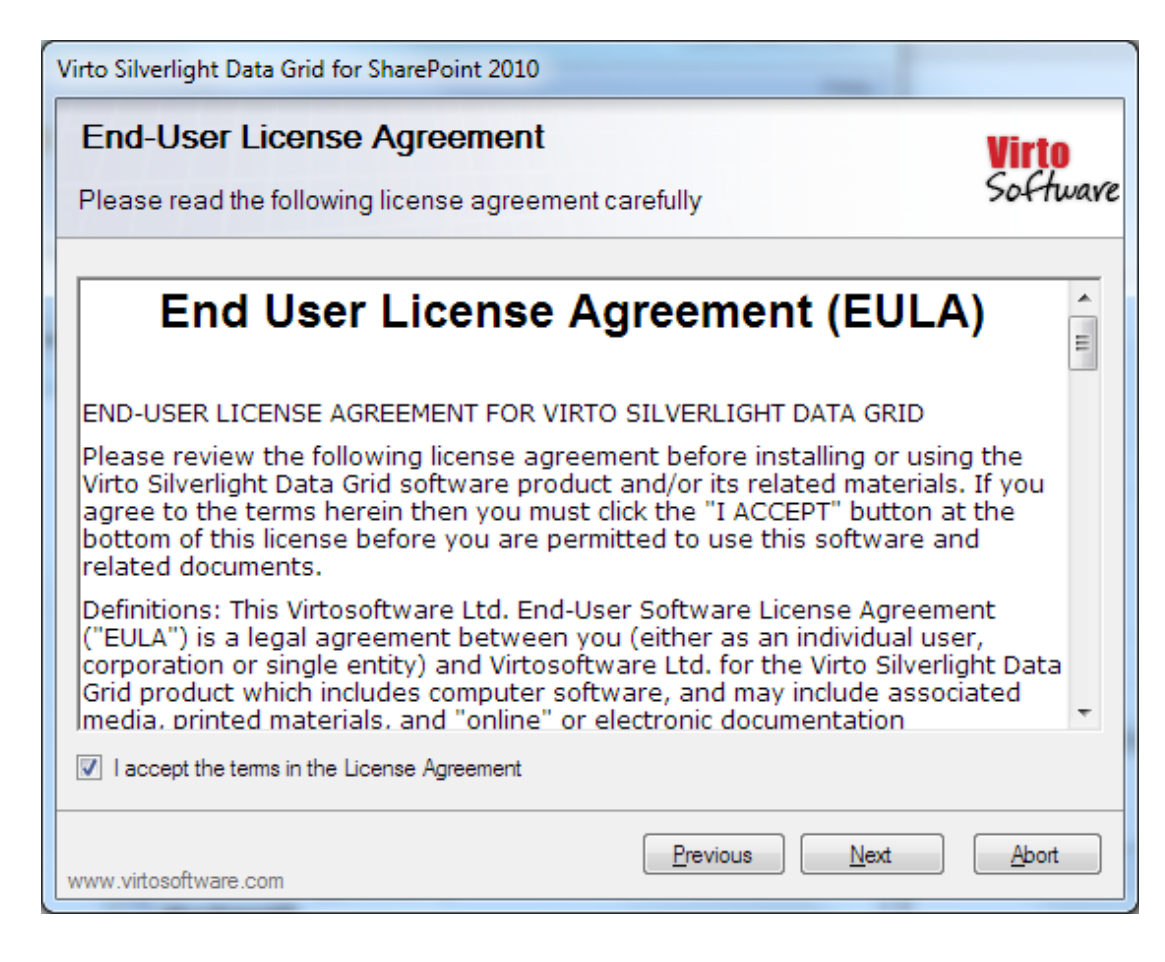

Select the web application(s) where you want to install the product.

**Warning**: You must be logged in to the SharePoint server with a Site Collection Administrator account to automatically activate this feature.

| /irto Silverlight Data Grid for SharePoint 2010                 |            |
|-----------------------------------------------------------------|------------|
| Site Collection Deployment Targets                              | Virto      |
| Please select one or more web applications / site collections   | 204 100010 |
| Web Applications / Site Collections:                            |            |
| ⊡ http://01/ (SharePoint - 80) (1 site collection)     ⊡ ·      |            |
|                                                                 |            |
|                                                                 |            |
|                                                                 |            |
|                                                                 |            |
|                                                                 |            |
| Please click the Next button to start the installation process. |            |
| Previous Next                                                   | Abort      |
| www.virtosoftware.com                                           |            |

Then click "Next".

| mataning                     |                               |                    |           | Virto   |
|------------------------------|-------------------------------|--------------------|-----------|---------|
| Please wait while Virto      | Silverlight Data Grid for     | SharePoint 2010 is | installed | Softwar |
|                              |                               |                    |           |         |
|                              |                               |                    |           |         |
|                              |                               |                    |           |         |
|                              | antick to conclude Deces Al   |                    |           |         |
| Waiting for solution deploym | ent job to complete. Press At | port to stop.      |           |         |
|                              |                               |                    |           |         |
|                              |                               |                    |           |         |
|                              |                               |                    |           |         |
|                              |                               |                    |           |         |
|                              |                               |                    |           |         |

8

Click "Close" to complete the installation.

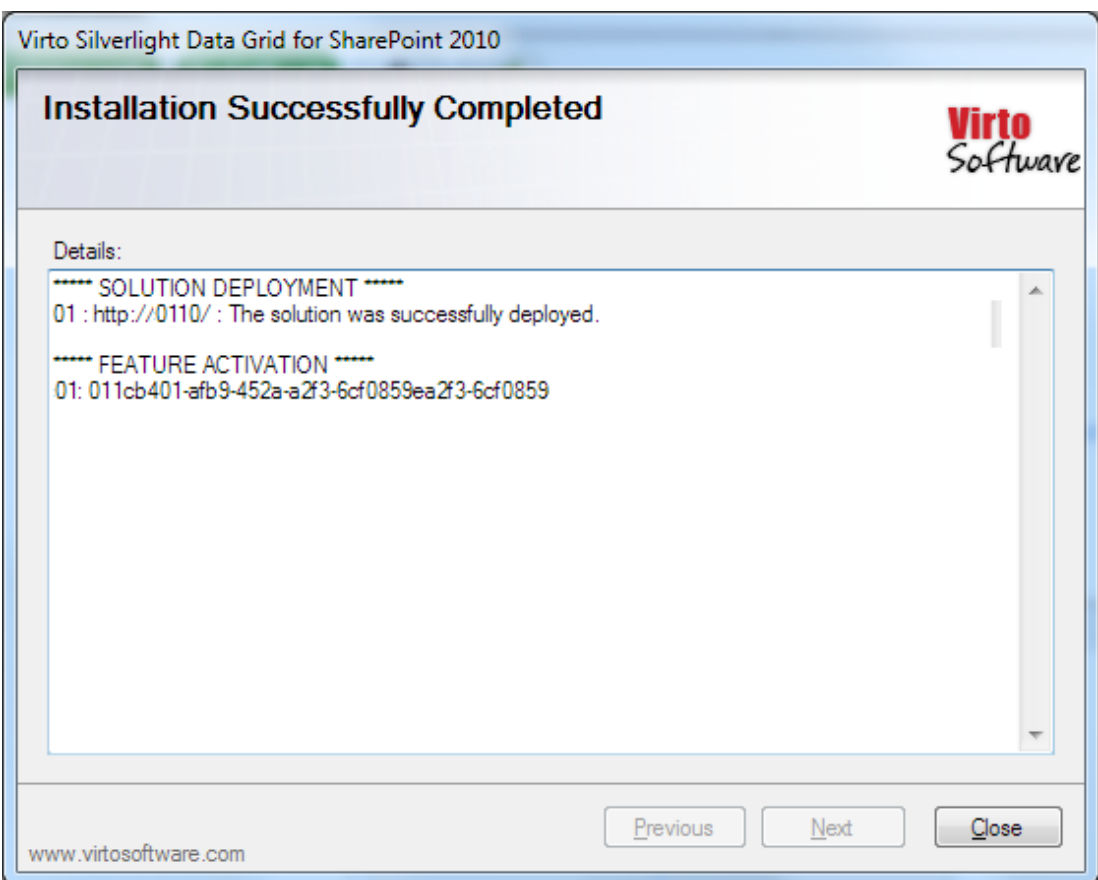

### License Activation

To see full instruction for successful activation of your component, please download "Virto License Manager" PDF instruction from <u>Downloads</u> section of our site or read it in <u>Wiki</u>.

## Upgrading Virto Silverlight Data Grid

If you already use Virto Silverlight Data Grid and need to upgrade it to the latest version, download the.zip file from <u>http://www.virtosoftware.com</u>. Unzip the file and run setup.exe as it is described in the *Installing Virto Silverlight Data Grid* section.

On the step 3 check the box "Upgrade" and click "Next".

*Note*: *if* you had activated the license while installing the previous Virto Silverlight Data Grid version, you do not need to activate it now.

### Uninstalling Virto Silverlight Data Grid

To uninstall the component:

- 1. Double click the Setup.exe extracted from downloaded Virto.Silverlight.DataGrid.Setup.2010.X.X.zip file.
- 2. The program performs the system checks again. Once that has successfully completed, the program prompts you to Repair or Remove the solution. Select Remove, and click "Next".

# Administration and Usage

## Adding Web Part to a SharePoint site

Go to SharePoint site where you want to add the calendar and open "Site Actions - Edit page". You will switch to edit mode.

| 🎁 s                                     | ite                  |       |        |           |        |                         |   |
|-----------------------------------------|----------------------|-------|--------|-----------|--------|-------------------------|---|
| Home                                    | site                 | Categ | gories | Reports   | Search | Taxonomy Administration | 1 |
| View All                                | Site Content         | t     | Но     | me > site |        |                         |   |
| <ul><li>Share</li><li>Work</li></ul>    | d Documents<br>books | 5     |        |           |        |                         |   |
| <ul> <li>myWe</li> <li>Lists</li> </ul> | orkbooksDCL          | _     |        |           |        |                         |   |
| Calen                                   | dar                  |       |        |           |        |                         |   |

#### Click "Add a Web Part".

| 🎁 si                                  | te                                                                 |                |         |             |                         |  |       |                  | Advanced Search |
|---------------------------------------|--------------------------------------------------------------------|----------------|---------|-------------|-------------------------|--|-------|------------------|-----------------|
| Home                                  | site                                                               | Categories     | Reports | Search      | Taxonomy Administration |  |       |                  | Site Actions 🔻  |
| Versio                                | Version: You are editing the Shared Version of this page Exit Edit |                |         |             |                         |  |       | Exit Edit Mode 🗙 |                 |
| View All Site Content Home > ak_site  |                                                                    |                |         |             |                         |  |       |                  |                 |
| Docum                                 | ents                                                               | Left Right     |         |             |                         |  | Right |                  |                 |
| <ul><li>Share</li><li>Workt</li></ul> | d Document:<br>books                                               | Add a Web Part |         | 🖳 Add a Web | Part                    |  |       |                  |                 |

Select Virto Silverlight Data Grid at the bottom of the list and click "Add".

| Add Web Parts - Mozilla Firefox                                                                                                    |
|----------------------------------------------------------------------------------------------------|
| virtosoftware.com/site/_layouts/webpartgallerypickerpage.aspx                                                                                                    |
| Add Web Parts to Header                                                                                                    |
|                                                                                                    |
| Virto Resource Utilization Web Part for SharePoint       Image: Comparison of the project like project task hierarchy viewer with built-in scheduling and constraints support. |
| ✓ Virto Silverlight Data Grid for SharePoint<br>Use the Virto Silverlight GridView as a simple and useful tool.                                                                |
| Virto Social Aggregator Web Part<br>Use the Social Aggregator Web Part for SharePoint to connect to various social<br>networks.                                                |
| Virto Tag Cloud Virto Tag Cloud is a simple and useful tool for effective structuring your data stored in SharePoint lists, and providing easy navigation.                     |
| <ul> <li>Virto Unzip Utility for SharePoint</li> <li>Use the Virto Unzip Utility for SharePoint for extracting files from archives in document libraries.</li> </ul>           |
| Advanced Web Part gallery and options                                                                                                    |
| Add Cancel                                                                                                    |

11

Once you have clicked "Add" button, use "Exit edit mode" button.

| 🎁 si     | ite      |               |           |           |                         | Advar | nced Sear   |
|----------|----------|---------------|-----------|-----------|-------------------------|-------|-------------|
| Home     | site     | Categories    | Reports   | Search    | Taxonomy Administration | Site  | e Actions   |
| Versio   | n: You   | are editing t | he Shared | d Version | of this page            | Exit  | t Edit Mode |
| View All | Site Cor | itent         | Hom       | ie > site |                         |       |             |

Added web part will be displayed on page. To adjust it, go to web part settings.

### Virto Silverlight Data Grid Settings

To adjust Virto Silverlight Data Grid go to "Edit Web Part" block.

|                |                                    |                             |                |                  | 12                                  |                         |   |                                              |
|----------------|------------------------------------|-----------------------------|----------------|------------------|-------------------------------------|-------------------------|---|----------------------------------------------|
| Site Actions 👻 | 🖬 Browse Page                      | Page Tools<br>Insert        |                |                  |                                     |                         |   | •                                            |
| Stop Editing   | Edit<br>Properties - X Delete Page | E-mail a Alert<br>Link Me + | Approve Reject | <b>Workflows</b> | Edit Mobile Make<br>Page - Homepage | Title Bar<br>Properties |   |                                              |
| Full Page      | Manage                             | Share & Hack                | Approva        | WORKHOW          | Page Actions                        |                         |   |                                              |
|                |                                    |                             |                | Add a Web        | Part                                |                         |   |                                              |
| Virto Silv     | verlight Data Grid                 |                             |                |                  |                                     |                         |   | •                                            |
|                |                                    |                             |                |                  |                                     |                         | × | Minimize<br>Close<br>Delete<br>Edit Web Part |

Adjusting process of the web part is simple. You need to define data source and either use "Quick Add" button or define custom column settings.

#### **Quick Data Source Wizard**

It is possible to use "Quick Add" options in order to add data sources with predefined list of columns. Click "Quick Add".

| Virto Silverlight Data Grid X                                                                        |
|----------------------------------------------------------------------------------------------------|
| Grid View Settings                                                                                   |
| Quick Datasource Wizard<br>Quick adding of data sources with predefined list of columns<br>Quick add |
| Columns Settings                                                                                     |
| Add new                                                                                              |
|                                                                                                    |
| Frozen Column Count (0 - not use)                                                                    |
| 0                                                                                                    |
| Sorting                                                                                              |
| [Not set] 🗸                                                                                          |
| Ascending Oescending                                                                                 |
| First group by the column                                                                            |
| [Not set] 👻                                                                                          |
| Then group by the column                                                                             |
| [Not set] 👻                                                                                          |
| Read only<br>Data sources settings<br>Add new                                                        |

Then define SharePoint list data source, select site where it is placed, and select the list from which the columns will be taken.

#### Quick Datasource Wizard

Quick adding of data sources with predefined list of columns Quick add

| Data source          |                 |
|----------------------|-----------------|
| Sharepoint List 👻    |                 |
| Site                 |                 |
| http://06/test       |                 |
| List                 |                 |
| AllColumnTypesList 👻 | ]               |
| AllColumnTypesList   |                 |
| Announcements        |                 |
| Calendar             |                 |
| Countries            | Generate Cancel |
| Links                | Generate        |
| Shared Documents     |                 |
| Site Assets          |                 |
| Site Pages           |                 |
|                      |                 |
| ream Discussion      |                 |
| web Part Pages       | J               |

Select SharePoint view that will be used for displayed items and click "Generate".

| Generate Cancel |
|-----------------|
|                 |

The list of columns which will be displayed in the Grid appears in Grid View settings block.

| Grid View Settings              |               |   |   |                       |
|---------------------------------|---------------|---|---|-----------------------|
| Columns Settings                |               |   |   |                       |
| Single List Of Text             | Þ             |   | Ŷ | $\boldsymbol{\times}$ |
| Multiple Lines of Text<br>plain | P 4           | î | Ŷ | ×                     |
| Choice dropd-down<br>menu       | P -           | î | Ŷ | ×                     |
| Number                          | <b>&gt;</b>   | î | Ŷ | $\boldsymbol{\times}$ |
| Percent                         | <b>&gt;</b>   | î | Ŷ | $\boldsymbol{	imes}$  |
| Currency SFr                    | P -           | î | Ŷ | ×                     |
| DateAndTime                     | P -           | î | Ŷ | ×                     |
| Date Only                       | P -           | î | Ŷ | ×                     |
| YesNo check box                 | <b>&gt;</b>   | î | Ŷ | ×                     |
| People Only                     | 1             | î | Ŷ | ×                     |
| People and Groups               | 1             | î | Ŷ | ×                     |
| Hyperlink                       | P -           | î | Ŷ | ×                     |
| Picture                         | D -           | î | Ŷ | ×                     |
| Lookup Countries                | <b>&gt;</b> - | î | Ŷ | ×                     |
| Multi Lookup Countries          | 1             | î | Ŷ | ×                     |
| Created By                      | <b>&gt;</b>   | î |   | ×                     |
| Add new                         |               |   |   |                       |
|                                 |               |   |   |                       |

Here you can add more columns with "Add new" button if you need, change columns order or edit them.

Roll down to other settings and define the number of frozen columns (columns that won't be scrolled and will be displayed on the page constantly).

| Frozen Column Count (0 | <ul> <li>not use)</li> </ul> |
|------------------------|------------------------------|
| 3                      |                              |

Define sorting column that will be used for data grid by default.

| Sorting                                                                                                    |      |
|----------------------------------------------------------------------------------------------------|------|
| DateAndTime                                                                                                    |      |
| [Not set]<br>Choice dropd-down menu<br>Created By<br>Currency SFr<br>Date Only                                                                                                    |      |
| DateAndTime                                                                                                    |      |
| Hyperlink<br>Lookup Countries<br>Multi Lookup Countries<br>Multiple Lines of Text plain<br>Number<br>People and Groups<br>People Only<br>Percent<br>Picture<br>Single List Of Text<br>YesNo check box | <br> |

Select ascending or descending order of sorting.

| Sorting     |            |
|-------------|------------|
| DateAndTime | -          |
| Ascending   | Descending |

You can define grouping (two levels). The data will be grouped by values of selected columns.

| First group by the column |   |
|---------------------------|---|
| Picture                   | • |
| Then group by the column  |   |
| Created By                | • |

### **Mapping Fields**

When data source is defined you can start mapping fields and match Grid columns to SharePoint list columns. When quick add wizard is used, mapping is automatic. Click "Edit" opposite the data source to start fields mapping.

#### 16

#### Mapping fields

| Single List Of Text             | Single List Of Text 👻            |
|---------------------------------|----------------------------------|
| Multiple Lines of Text<br>plain | Multiple Lines of Text (plain) 👻 |
| Choice dropd-down<br>menu       | Choice (dropd-down menu) 👻       |
| Number                          | Number 👻                         |
| Percent                         | Percent 👻                        |
| Currency SFr                    | Currency (SFr.) 👻                |
| DateAndTime                     | DateAndTime 👻                    |
| Date Only                       | Date Only 👻                      |
| YesNo check box                 | YesNo (check box) 👻              |
| People Only                     | People Only 👻                    |
| People and Groups               | People and Groups 👻              |
| Hyperlink                       | Hyperlink 👻                      |
| Picture                         | Picture 👻                        |
| Lookup Countries                | Lookup (Countries) 🔹             |
| Multi Lookup Countries          | Multi Lookup (Countries) 👻       |
| Created By                      | Created By 👻                     |

#### **Color Settings and Read-Only Checkbox**

Define background and text color with RGB.

| 😺 Backgro | ound color |        |      |        |
|-----------|------------|--------|------|--------|
|           | - 222      | - 005  |      |        |
| R: 135    | G: 206     | B: 235 |      |        |
| Text col  | lor        |        | <br> |        |
| V Text co |            |        |      |        |
|           |            |        |      |        |
| R: 025    | G: 025     | B: 112 |      |        |
|           |            |        |      |        |
| Read or   | ıly        |        | <br> |        |
|           |            |        | Save | Cancel |

Data Grid can be read only and none will be allowed to make any changes to it. Just use "Read only" checkbox.

Read only

When all settings are defines, click "Save". After making all required actions with Data Grid settings, click "Apply" or "OK" to save them.

| Data sources settings  |
|------------------------|
| AllColumnTypesList 📝 🗙 |
| Add new                |
| Addition               |
|                        |
|                        |
| + Layout               |
| t Advanced             |
| L Advanced             |
| OK Cancel Apply        |

### **Adding Data Grid Columns**

You may not use quick data source wizard and add columns by yourself. Click "Add column".

Quick Datasource Wizard Quick adding of data sources with predefined list of columns Quick add

Columns Settings Add new

Then define all the required column settings.

Copyright © 2015 All rights reserved. www.virtosoftware.com

| Columns Settings<br>Add new |             |
|-----------------------------|-------------|
| Name                        |             |
| Country                     |             |
| Туре                        |             |
| SingleLineOfText -          |             |
| Width                       |             |
| 250                         |             |
| Background color            |             |
| R: 255 G: 255 B: 255        |             |
| R: 0 G: 0 B: 0              |             |
|                             |             |
|                             |             |
|                             |             |
|                             | Save Cancel |

*Note*: "Show in summary row" option will be available in future releases.

Click "Save" to save the added column settings. Other settings are the same as described previously.

### Using Virto Silverlight Data Grid

When you have defined all the settings using quick add wizard or by yourself, go to Virto Silverlight Data Grid page.

You will see aggregated from data sources data in a single grid view.

Site Actions 🔹 🐋 🛛 Browse 🛛 Page

H.

Test → Virto Silverlight Data Grid

| Test                |                              |                        |        |         |              |                      |            |                 |
|---------------------|------------------------------|------------------------|--------|---------|--------------|----------------------|------------|-----------------|
| Virto Silverlight D | ata Grid                     |                        |        |         |              |                      |            |                 |
| ပ္ New              | 🕒 Actions 🛛 🔍                | 🕀 🖨                    |        |         |              |                      |            |                 |
| Single List Of Text | Multiple Lines of Text plain | Choice dropd-down menu | Number | Percent | Currency SFr | DateAndTime          | Date Only  | YesNo check box |
| Kristina            | First Line Second Line 1     | Enter Choice #1        | 350    | 31%     | 555          | 3/25/2012 1:30:00 PM | 4/1/2012   | ✓               |
| Paige               | First Line Second Line 2     | Enter Choice #2        | 60     | 2%      | 666          | 3/26/2012 2:00:00 AM | 14/2/2012  | $\checkmark$    |
| Sherri              | First Line Second Line 3     | Enter Choice #1        | 70     | 3%      | 777          | 3/26/2012 2:30:00 PM | 4/3/2012   | $\checkmark$    |
| Gretchen            | First Line Second Line 4     | Enter Choice #2        | 80     | 4%      | 888          | 3/27/2012 3:00:00 AM | 14/4/2012  |                 |
| Karen               | First Line Second Line 5     | Enter Choice #1        | 90     | 5%      | 999          | 3/27/2012 3:30:00 PM | 4/5/2012   |                 |
| Patrick             | First Line Second Line 6     | Enter Choice #2        | 100    | 6%      | 1110         | 3/28/2012 4:00:00 AM | 14/6/2012  | 1               |
| Elsie               | First Line Second Line 7     | Enter Choice #1        | 110    | 7%      | 1221         | 3/28/2012 4:30:00 PM | 4/7/2012   | 1               |
| Hazel               | First Line Second Line 8     | Enter Choice #2        | 120    | 8%      | 1332         | 3/29/2012 5:00:00 AM | 14/8/2012  | 1               |
| Malcolm             | First Line Second Line 9     | Enter Choice #1        | 130    | 9%      | 1443         | 3/29/2012 5:30:00 PM | 4/9/2012   | 1               |
| Dolores             | First Line Second Line 10    | Enter Choice #2        | 140    | 10%     | 1554         | 3/30/2012 6:00:00 AM | 14/10/2012 | 1               |
| Francis             | First Line Second Line 11    | Enter Choice #3        | 150    | 11%     | 1665         | 3/30/2012 6:30:00 PM | 4/11/2012  | V               |
| Sandy               | First Line Second Line 12    | Enter Choice #2        | 160    | 12%     | 1776         | 3/31/2012 7:00:00 AM | 4/12/2012  | 1               |

First of all, with Virto Silverlight Data Grid you can use in-line edit mode and make edits right in the grid without any switch to another mode or view.

|                     | 🕀 New 🕞 Actions         |                                    | Ś                            | • |       | â                      |  |  |
|---------------------|-------------------------|------------------------------------|------------------------------|---|-------|------------------------|--|--|
| Single List Of Text |                         | Multiple Lines of                  | Multiple Lines of Text plain |   |       | Choice dropd-down menu |  |  |
| ľ                   | Kristina                | stina <sup>F</sup> irst Line Secor |                              |   | Enter | Choice #1              |  |  |
| ľ                   | raige                   | First Line Second                  | l Line 2                     |   | Enter | Choice #2              |  |  |
| 0                   | herri First Line Second |                                    | J Line 3 Ente                |   |       | er Choice #1           |  |  |
| ¢                   | Gretchen                | First Line Second                  | l Line 4                     |   | Enter | Choice #2              |  |  |

With Virto Data Grid you can easily sort displayed items in ascending or descending order by various columns. Just click once or twice on the column title (just as you do when working with Excel tables).

| பூ New                | G Actions         | S          | ÷     | â             |
|-----------------------|-------------------|------------|-------|---------------|
| Single List Of Text 4 | Multiple Lines of | Text plain | Choi  | ce dropd-down |
| Alex                  | First Line Second | d Line 21  | Enter | Choice #1     |
| Beth                  | First Line Second | d Line 14  | Enter | Choice #2     |
| Claire                | First Line Second | d Line 25  | Enter | Choice #1     |
| Crystal               | First Line Second | d Line 20  | Enter | Choice #2     |
| Dolores               | First Line Second | d Line 10  | Enter | Choice #2     |
| Dwight                | First Line Second | d Line 28  | Enter | Choice #2     |
| Elsie                 | First Line Second | d Line 7   | Enter | Choice #1     |
| Eric                  | First Line Second | d Line 22  | Enter | Choice #2     |
| Francis               | First Line Second | d Line 11  | Enter | Choice #3     |
| Franklin              | First Line Second | d Line 24  | Enter | Choice #2     |
| Gretchen              | First Line Second | d Line 4   | Enter | Choice #2     |

To add new item use "New" button and fill out the Silverlight form. If more than one Data Source is added, select required one to add an item into it.

| ပ္ New             | G Actions           | Ś          | <b></b> | ä            |      |
|--------------------|---------------------|------------|---------|--------------|------|
| Single List Of Tex | t Multiple Lines of | Text plain | Choic   | e dropd-down | n me |
| Kristina           | First Line Secon    | d Line 1   | Enter   | Choice #1    |      |
| Paige              | First Line Second   | d Line 2   | Enter   | Choice #2    |      |
| Sherri             | First Line Second   | d Line 3   | Enter   | Choice #1    |      |
| Gretchen           | First Line Second   | d Line 4   | Enter   | Choice #2    |      |
| Karen              | First Line Second   | d Line 5   | Enter   | Choice #1    |      |

| New Item                          |                 |         |                    | 23 |
|-----------------------------------|-----------------|---------|--------------------|----|
|                                   |                 | Source: | AllColumnTypesList | •  |
| Title                             | Sharon          |         |                    | -  |
| Single List Of Text               |                 |         |                    |    |
| Multiple Lines of Text<br>(plain) |                 |         |                    |    |
| Choice (dropd-down<br>menu)       | Enter Choice #1 |         | •                  |    |
| Number                            |                 |         |                    |    |
| Percent                           |                 |         | %                  |    |
| Currency (SFr.)                   |                 |         |                    | •  |
|                                   |                 | (       | OK Cano            | el |

With "Actions" menu you can view or edit an item, delete it or refresh the grid.

| දා New             | Actions           | Ś       | ÷     | â           | )      |        |         |   |
|--------------------|-------------------|---------|-------|-------------|--------|--------|---------|---|
| Single List Of Tex | C Refresh         | t plain | Choic | e dropd-dow | n menu | Number | Percent | Τ |
| Kristina           | P Edit Item       | ne 1    | Enter | Choice #1   | 3      | 350    | 31%     | ! |
| Paige              | Delete Item       | - e 2   | Enter | Choice #2   | •      | 60     | 2%      | 1 |
| Sherri             | First Line Second | eme 3   | Enter | Choice #1   | 2      | 70     | 3%      | : |
| Gretchen           | First Line Second | Line 4  | Enter | Choice #2   | ٤      | 80     | 4%      | 1 |
| Karen              | First Line Second | Line 5  | Enter | Choice #1   | ġ      | 90     | 5%      | 1 |
| Patrick            | First Line Second | Line 6  | Enter | Choice #2   | :      | 100    | 6%      | : |
| Elsie              | First Line Second | Line 7  | Enter | Choice #1   | :      | 110    | 7%      | : |

Easy way to filter items can be used in the component. Click "Show Find and Filter Bar" to define filter for the grid. Enter a part or the whole column value to find and filter required information.

| 유 New               | 🔂 Actions         | <u>م</u>   | æ                     | ä                 |
|---------------------|-------------------|------------|-----------------------|-------------------|
| Single List Of Text | Multiple Lines of | Text plain | ows Find and<br>Choic | e dropd-down menu |
| Kristina            | First Line Secon  | d Line 1   | Enter                 | Choice #1         |
| Paige               | First Line Second | Line 2     | Enter                 | Choice #2         |

|                     |                   |            | 22    | 2                 |          |  |
|---------------------|-------------------|------------|-------|-------------------|----------|--|
| பூ New              | G Actions         | Ś          | ÷     | â                 |          |  |
| S Mar               |                   |            |       |                   |          |  |
| Single List Of Text | Multiple Lines of | Text plain | Choi  | ce dropd-down men | u Number |  |
| Francis             | First Line Second | Line 11    | Enter | Choice #3         | 150      |  |
| Marion              | First Line Second | Line 13    | Enter | Choice #1         | 170      |  |
| Marian              | First Line Second | Line 26    | Enter | Choice #2         | 300      |  |
| Marcia              | First Line Second | Line 27    | Enter | Choice #1         | 310      |  |

#### To switch to full screen mode, use full screen button.

| பூ New              | C Actions       | Ś             | <b></b> | â                 |        |         |              |                      |            |
|---------------------|-----------------|---------------|---------|-------------------|--------|---------|--------------|----------------------|------------|
| Single List Of Text | Multiple Lines  | of Text plain | Choic   | e dropd-down menu | Number | Percent | Currency SFr | DateAndTime          | Date Only  |
| Kristina            | First Line Sec  | ond Line 1    | Enter   | Choice #1         | 350    | 31%     | 555          | 3/25/2012 1:30:00 PM | 4/1/2012   |
| Paige               | First Line Seco | ond Line 2    | Enter   | Choice #2         | 60     | 2%      | 666          | 3/26/2012 2:00:00 AM | 14/2/2012  |
| Sherri              | First Line Seco | ond Line 3    | Enter   | Choice #1         | 70     | 3%      | 777          | 3/26/2012 2:30:00 PM | 4/3/2012   |
| Gretchen            | First Line Seco | ond Line 4    | Enter   | Choice #2         | 80     | 4%      | 888          | 3/27/2012 3:00:00 AM | 14/4/2012  |
| Karen               | First Line Seco | ond Line 5    | Enter   | Choice #1         | 90     | 5%      | 999          | 3/27/2012 3:30:00 PM | 4/5/2012   |
| Patrick             | First Line Seco | ond Line 6    | Enter   | Choice #2         | 100    | 6%      | 1110         | 3/28/2012 4:00:00 AM | 14/6/2012  |
| Elsie               | First Line Seco | ond Line 7    | Enter   | Choice #1         | 110    | 7%      | 1221         | 3/28/2012 4:30:00 PM | 4/7/2012   |
| Hazel               | First Line Seco | ond Line 8    | Enter   | Choice #2         | 120    | 8%      | 1332         | 3/29/2012 5:00:00 AM | 14/8/2012  |
| Malcolm             | First Line Seco | ond Line 9    | Enter   | Choice #1         | 130    | 9%      | 1443         | 3/29/2012 5:30:00 PM | 4/9/2012   |
| Dolores             | First Line Seco | ond Line 10   | Enter   | Choice #2         | 140    | 10%     | 1554         | 3/30/2012 6:00:00 AM | 14/10/2012 |
| Francis             | First Line Seco | ond Line 11   | Enter   | Choice #3         | 150    | 11%     | 1665         | 3/30/2012 6:30:00 PM | 4/11/2012  |
| Sandy               | First Line Seco | ond Line 12   | Enter   | Choice #2         | 160    | 12%     | 1776         | 3/31/2012 7:00:00 AM | 14/12/2012 |
| Marion              | First Line Seco | ond Line 13   | Enter   | Choice #1         | 170    | 13%     | 1887         | 3/31/2012 7:30:00 PM | 4/13/2012  |

#### To print items displayed on the page, use "Print" button.

| பூ New              | 🔂 Actions 🛛 🔍                | ⊕ <u> </u>             |                |         |              |                      |           |                 |
|---------------------|------------------------------|------------------------|----------------|---------|--------------|----------------------|-----------|-----------------|
|                     |                              | Prints what you see    | e on the scree | en      |              |                      |           |                 |
| Single List Of Text | Multiple Lines of Text plain | Choice dropd-down menu | Number         | Percent | Currency SFr | DateAndTime          | Date Only | YesNo check box |
| Kristina            | First Line Second Line 1     | Enter Choice #1        | 350            | 31%     | 555          | 3/25/2012 1:30:00 PM | 4/1/2012  | 1               |
| Paige               | First Line Second Line 2     | Enter Choice #2        | 60             | 2%      | 666          | 3/26/2012 2:00:00 AM | 4/2/2012  | $\checkmark$    |
| Sherri              | First Line Second Line 3     | Enter Choice #1        | 70             | 3%      | 777          | 3/26/2012 2:30:00 PM | 4/3/2012  | $\checkmark$    |
| Gretchen            | First Line Second Line 4     | Enter Choice #2        | 80             | 4%      | 888          | 3/27/2012 3:00:00 AM | 4/4/2012  |                 |
| Karen               | First Line Second Line 5     | Enter Choice #1        | 90             | 5%      | 999          | 3/27/2012 3:30:00 PM | 4/5/2012  |                 |
| Patrick             | First Line Second Line 6     | Enter Choice #2        | 100            | 6%      | 1110         | 3/28/2012 4:00:00 AM | 4/6/2012  | $\checkmark$    |
| Elsie               | First Line Second Line 7     | Enter Choice #1        | 110            | 7%      | 1221         | 3/28/2012 4:30:00 PM | 4/7/2012  | $\checkmark$    |
| Hazel               | First Line Second Line 8     | Enter Choice #2        | 120            | 8%      | 1332         | 3/29/2012 5:00:00 AM | 4/8/2012  | $\checkmark$    |
| Malcolm             | First Line Second Line 9     | Enter Choice #1        | 130            | 9%      | 1443         | 3/29/2012 5:30:00 PM | 4/9/2012  | $\checkmark$    |
| Dolores             | First Line Second Line 10    | Enter Choice #2        | 140            | 10%     | 1554         | 3/30/2012 6:00:00 AM | 4/10/2012 | $\checkmark$    |
| Francis             | First Line Second Line 11    | Enter Choice #3        | 150            | 11%     | 1665         | 3/30/2012 6:30:00 PM | 4/11/2012 | 1               |
| Sandy               | First Line Second Line 12    | Enter Choice #2        | 160            | 12%     | 1776         | 3/31/2012 7:00:00 AM | 4/12/2012 | $\checkmark$    |
| Marion              | First Line Second Line 13    | Enter Choice #1        | 170            | 13%     | 1887         | 3/31/2012 7:30:00 PM | 4/13/2012 | $\checkmark$    |

# Version Release History

| Release<br>Date | Version | Description           |
|-----------------|---------|-----------------------|
| 04/06/2012      | v.1.0.0 | First public release. |